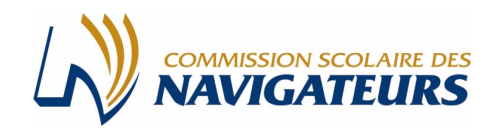

# GUIDE DÉTAILLÉ POUR LE PARENT RÉINSCRIPTION EN LIGNE

La réinscription en ligne pour l'année 2018-2019 est disponible du 23 janvier au 25 février 2018 inclusivement. Pour accéder au site de réinscription de votre enfant, cliquez sur le lien suivant : https://inscription.portailparents.ca

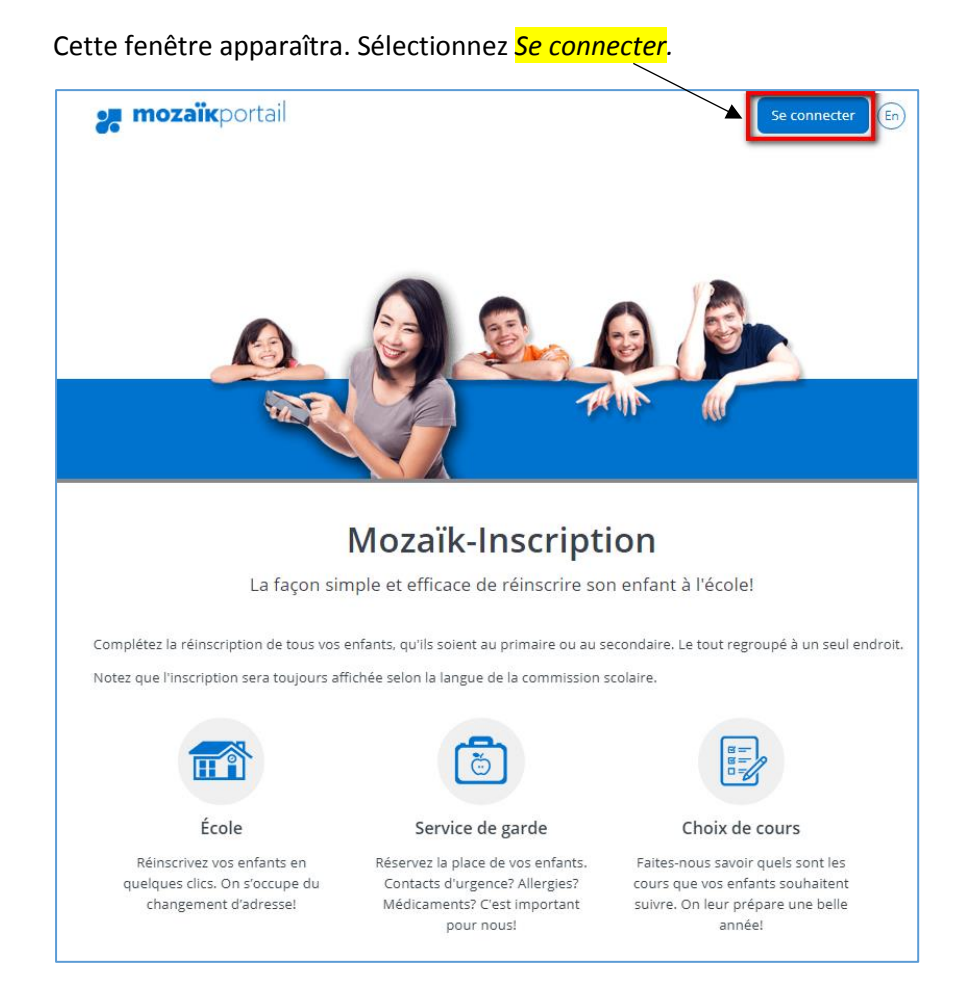

• Si vous avez inscrit votre enfant via Mozaïk-Inscription l'année dernière :

Connectez-vous avec votre compte en saisissant la même adresse de courriel et le même mot de passe que vous aviez utilisés. Consultez la procédure Compte Mozaïk déjà créé à la page 2.

• Si vous avez oublié votre mot passe :

Consultez la procédure Mot de passe oublié à la page 2.

• Si vous n'avez pas inscrit votre enfant via l'application Mozaïk-Inscription ou si vous avez modifié votre adresse de courriel au dossier scolaire de votre enfant depuis l'année dernière :

Vous devez suivre la procédure Comment créer votre compte à la page 4.

| Accès aux parents                                                                      |                                                                                                    |                                  |                                                                                                    |
|----------------------------------------------------------------------------------------|----------------------------------------------------------------------------------------------------|----------------------------------|----------------------------------------------------------------------------------------------------|
| Besoin d'aide?<br>Avant de vous connecter, assurez-vous que votre établis              | ssement scolaire est abonné au service.                                                                                          |                                  |                                                                                                    |
| Connectez-vous avec votre compte social<br>Facebook in LinkedIn<br>G• Google Hicrosoft | Connectez-vous avec votre compte Mozaïk<br>Courriel<br>(<br>Mot de passe<br>Mot de passe<br>Mot de passe oublié?<br>Se connecter | Inscrivet le r<br>de la<br>enfan | vez l'adresse de courriel<br>not de passe utilisés lors<br>réinscription de votre<br>t l'an dernier. |
|                                                                                        | Vous n'avez pas de compte?<br><u>Créez votre compte</u>                                                                          |                                  |                                                                                                    |

Par la suite, vous serez redirigé vers un formulaire pour confirmer l'identité des enfants associés à votre compte. Vous pouvez suivre la procédure à la page 6.

### Mot de passe oublié

Vous devez cliquer sur Mot de passe oublié?

| Accès aux parents                                                               |          |                                                                                                    |
|---------------------------------------------------------------------------------|----------|----------------------------------------------------------------------------------------------------|
| Besoin d'aide?<br>Avant de vous connecter, assurez-vous que votr                | e établi | ssement scolaire est abonné au service.                                                                  |
| Connectez-vous avec votre compte social<br>f Facebook<br>G+ Google<br>Microsoft | OU       | Connectez-vous avec votre compte Mozaïk<br>Courriel<br>(<br>Mot de passe<br>Mot de passe<br>Se connecter |

Entrez l'adresse de courriel utilisée lors de la dernière réinscription en ligne de votre enfant et cliquez sur **Obtenir un code de vérification.** 

| Accès aux parents                                                                                                    |                                    |
|----------------------------------------------------------------------------------------------------|------------------------------------|
| Complétez les informations suivantes :<br>Courriel<br>pilotec@csdn.qc.ca<br>Obtenir un code de vérification<br>Enregistrer <u>Annuler</u> | Inscrire votre adresse de courriel |

Vous devez aller consulter le code de vérification qui a été envoyé dans votre boîte de courriel à l'adresse que vous venez de saisir tout en prenant soin de laisser la page Mozaïk-Inscription active.

Saisissez maintenant le code de vérification que vous avez reçu par courriel.

Cliquez sur « Vérifier le code » et par la suite « Enregistrer ».

| Accès aux             | parents                 |
|-----------------------|-------------------------|
| Complétez les inform  | nations suivantes :     |
| Courriel              |                         |
| pilotec@csdn.qc.ca    |                         |
| Code de vérification  |                         |
|                       |                         |
|                       |                         |
| Vérifier le code      | Obtenir un nouveau code |
| Enregistrer <u>Ar</u> | nuler                   |

Créez votre mot de passe. Celui-ci doit être composé de 8 à 16 caractères et doit contenir 3 des 4 éléments suivants :

- ✓ Caractères minuscules
- ✓ Caractères majuscules
- ✓ Chiffres (0-9)
- ✓ Symboles @ # \$ % ^ & \* \_ + = } | : ' , ? / ~ ( ) ; .

| Accès aux parents                      |  |
|----------------------------------------|--|
| Complétez les informations suivantes : |  |
| Nouveau mot de passe                   |  |
|                                        |  |
| Confirmation                           |  |
| Enregistrer <u>Annuler</u>             |  |

Finalement, faire « Enregistrer ».

Par la suite, vous serez redirigé vers un formulaire pour confirmer l'identité des enfants associés à votre compte. Vous pouvez suivre la procédure à la page 6.

### Comment créer votre compte

À votre première utilisation, sélectionnez le lien « Créez votre compte ». Ne pas utiliser l'option de se connecter avec un compte social.

| Accès aux parents                                                          |           |                                                                                                    |
|----------------------------------------------------------------------------|-----------|----------------------------------------------------------------------------------------------------|
| Besoin d'aide?<br>Avant de vous connecter, assurez-vous que vot            | re établi | issement scolaire est abonné au service.                                                                                                    |
| Connectez-vous avec votre compte social<br>Facebook<br>G· Google Microsoft | OU        | Connectez-vous avec votre compte Mozaïk<br>Courriel<br>Mot de passe<br>Mot de passe<br>Se connecter<br>Vous n'avez pas de compte?<br>Créez votre compte |

La première fois que vous accèderez au site, il faudra vous enregistrer. Utilisez la même adresse de courriel que l'école utilise pour communiquer avec vous.

| Accès aux parents                                                     |                                                  |
|-----------------------------------------------------------------------|--------------------------------------------------|
| Besoin d'aide?<br>Avant de vous connecter, assurez-vous que votr      | re établissement scolaire est abonné au service. |
| Complétez les informations suivantes :                                |                                                  |
| Le courriel doit être celui que vous avez fourr                       | i à l'école.                                     |
| Courriel pilotec3@csnavigateurs.qc.ca Obtenir un code de vérification | Saisissez votre adresse de courriel.             |
| Nouveau mot de passe                                                  | Cliquez sur « Obtenir un code de vérification ». |
| Confirmation                                                          |                                                  |
| Enregistrer <u>Annuler</u>                                            |                                                  |

Vous devez aller consulter le code de vérification qui a été envoyé dans votre boîte de courriel à l'adresse que vous venez de saisir <u>tout en prenant soin de laisser la page Mozaïk-Inscription active</u>.

Voici un **exemple** du message que vous recevrez :

| Vérifiez votre adresse                                           | e de messagerie                            |  |
|------------------------------------------------------------------|--------------------------------------------|--|
| Merci d'avoir vérifié votre compte ge<br>Votre code est : 886880 | enevieve.boutin@csbe.qc.ca !               |  |
| Cordialament                                                     | Voici le code que vous devez retranscrire. |  |
| Cordialement,<br>Mozaïk Accès aux parents                        |                                            |  |

Saisissez le code de vérification que vous avez reçu par courriel. Cliquez sur « Vérifier le code ».

| Accès aux parents                                                                                                    |                                                                                                    |
|----------------------------------------------------------------------------------------------------|----------------------------------------------------------------------------------------------------|
| Besoin d'aide?<br>Avant de vous connecter, assurez-vous que votre établiss                                           | ement scolaire est abonné au service.                                                                     |
| Complétez les informations suivantes :                                                                               |                                                                                                    |
| Le courriel doit être celui que vous avez fourni à l'école                                                           |                                                                                                    |
| Courriel pilotec3@csnavigateurs.qc.ca Code de vérification Exemple : 886880 Vérifier le code Obtenir un nouveau code | Saisissez le code de vérification que vous avez<br>reçu par courriel et cliquez sur « Vérifier le code ». |
| Nouveau mot de passe Confirmation Enregistrer Annuler                                                                |                                                                                                    |

Lorsque votre adresse de courriel est validée, vous devez créer un mot de passe. Votre mot de passe doit être composé de 8 à 16 caractères et il doit contenir 3 des 4 éléments suivants :

- ✓ Caractères minuscules
- ✓ Caractères majuscules
- ✓ Chiffres (0-9)
- ✓ Symboles @ # \$ % ^ & \* \_ + = } | : ',? / ~ ();.

| Accès aux parents                                                                                                    |
|----------------------------------------------------------------------------------------------------|
| Besoin d'aide?<br>Avant de vous connecter, assurez-vous que votre établissement scolaire est abonné au service.                                                                                     |
| Complétez les informations suivantes :                                                                                                    |
| Le courriel doit être celui que vous avez fourni à l'école.                                                                                                    |
| Courriel pilotec3@csnavigateurs.qc.ca Modifier le courriel Nouveau mot de passe Saisissez votre mot de passe. Confirmation Confirmation Confirmez votre mot de passe et cliquez sur « Enregistrer » |

Par la suite, vous serez redirigé vers un formulaire pour confirmer l'identité des enfants associés à votre compte. Vous pouvez suivre la procédure qui suit.

Depuis le 7 septembre dernier, de nouvelles mesures ont été mises en place pour rehausser la sécurité et mieux protéger la confidentialité des informations scolaires. Ainsi, vous devez confirmer l'identité des enfants associés à votre compte afin d'autoriser votre accès en cliquant sur « Cliquez ici pour remplir le formulaire ».

| <b>mozaïk</b> portail                                                                                                    |                                                                                                    | En                     | ? | 2 |
|----------------------------------------------------------------------------------------------------|----------------------------------------------------------------------------------------------------|------------------------|---|---|
| <ul> <li>Pour assurer la confidentialité des informations associés à votre compte en remplissant le form</li> <li><u>Cliquez ici pour remplir le formulaire</u></li> </ul>                     | s, nous vous demandons de confirmer<br>ulaire disponible ci-dessous.                                                                           | l'identité des enfants |   |   |
| Mon compte Mozaïk<br>Le courriel de votre compte Mozaïk (<br>celui que l'établissement scolaire utilise pour cor                                                                               | <mark>@hotmail.com</mark> ) est-il bien<br>nmuniquer avec vous ?                                                                               |                        |   |   |
| Si ce n'est pas le cas, vous devez avant tout con<br>faire remplacer.<br>Aucun enfant associé à mon compte                                                                                     | ntacter l'établissement pour le                                                                                                    |                        |   |   |
| Associer un enfant à mon compte<br>Pour obtenir l'accès aux informations scolaires de vo<br>e formulaire ci-dessous.<br>Mon enfant fréquente un établissement privé non<br>Commission scolaire | etre enfant, veuillez remplir                                                                                                    |                        |   |   |
| Sélectionner la commission scolaire                                                                                                    | Assurez-vous d'inscrire le nom et<br>prénom complets de votre enfant, tel<br>qu'ils apparaissent dans son dossier<br>scolaire.                 |                        |   |   |
| Date de naissance<br>Jour Mois Année<br>Numéro de fiche ou code permanent @<br>Mon courriel @                                                                                                  | Vous pouvez trouver le numéro de<br>fiche ou le code permanent sur la carte<br>étudiante, sur l'horaire ou sur le<br>bulletin de votre enfant. |                        |   |   |
| @hotmail.com Enregistrer Revenir à Mozaïk-Inscription sans enregistrer                                                                                                    | Doit correspondre à l'adresse courriel<br>que vous avez fournie à l'école.                                                                     |                        |   |   |
| <ul> <li>Enregistrement effectué avec succès</li> <li>Vous pouvez répéter l'opération pour un autre enfan<br/>revenir à Mozaïk-Inscription.</li> </ul>                                         | nt ou cliquer ici pour<br>r pour un autre enfant                                                                                               |                        |   |   |

Vous pourrez alors compléter la réinscription de votre enfant.

Pour associer un autre enfant à votre compte, cliquez sur « Ajouter un enfant ».

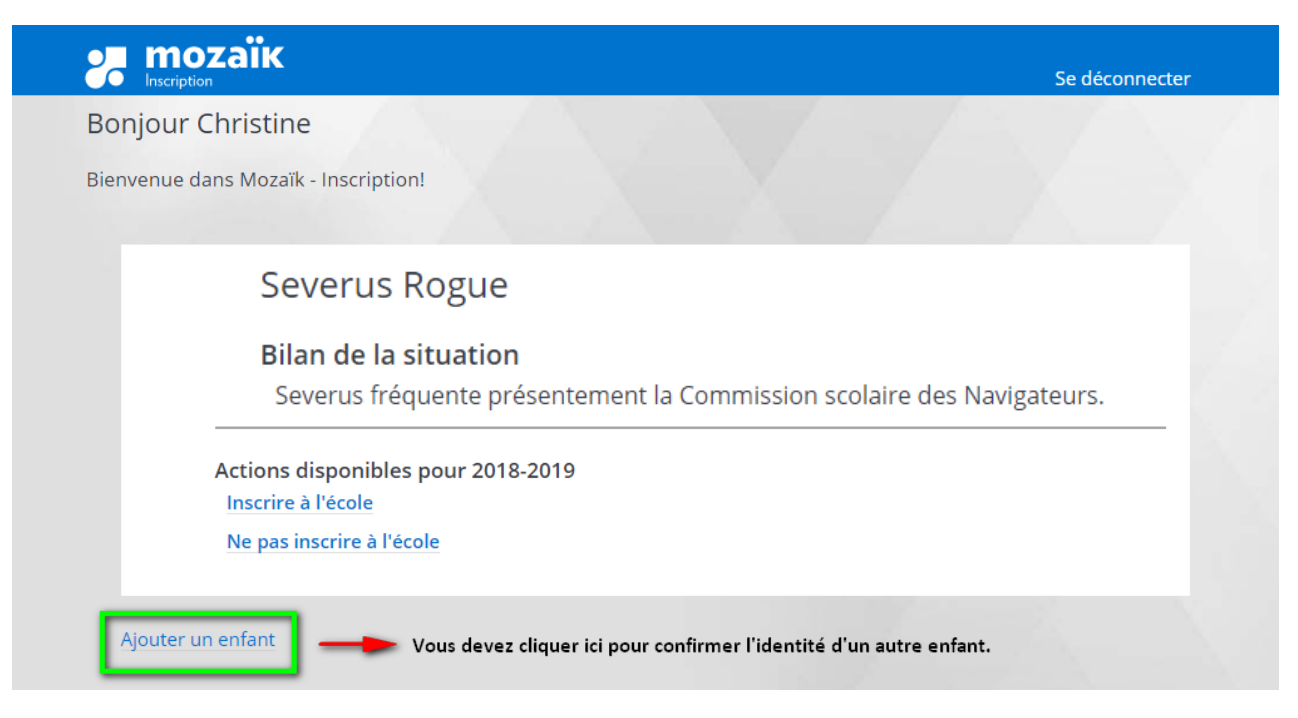

### Réinscription de votre enfant

Choisissez l'action voulue :

- > Inscrire à l'école (pour inscrire ou faire une demande de changement d'école à la CSBE)
- > Ne pas inscrire à l'école (pour annuler l'inscription 2018-2019 à la CSBE)

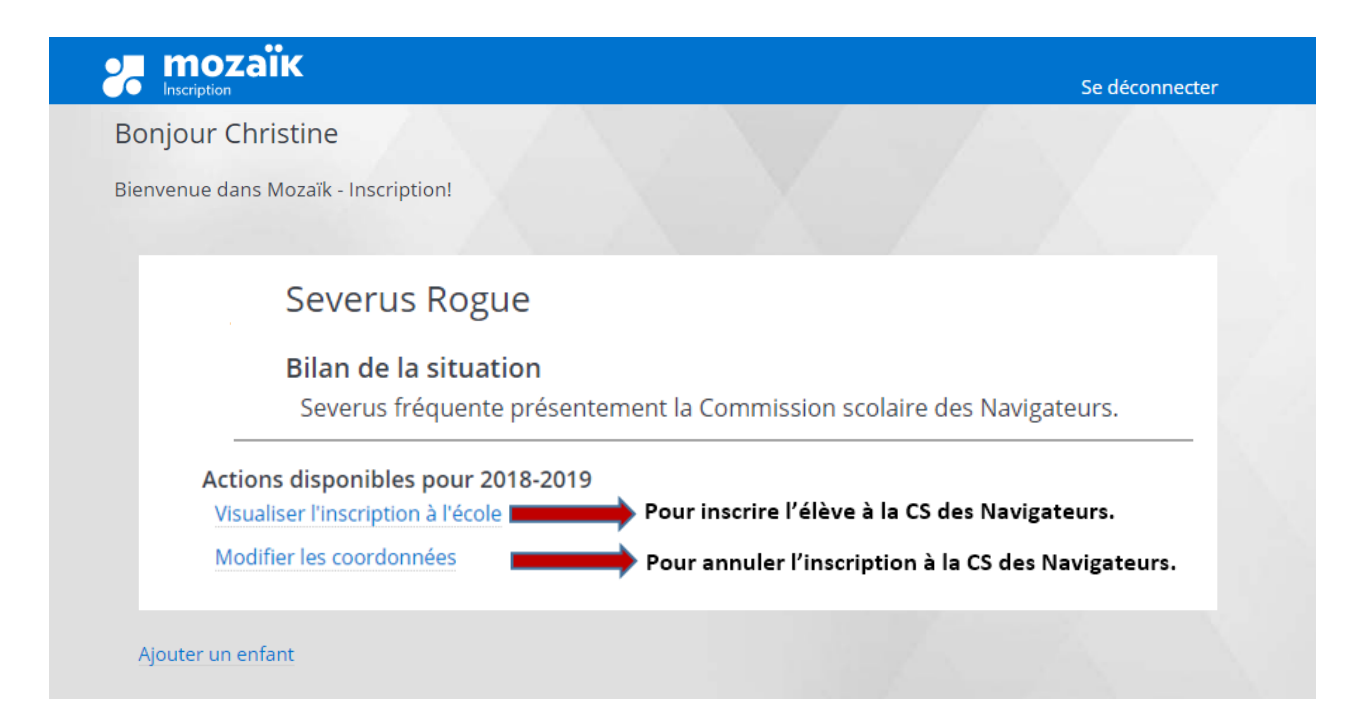

### Inscription pour l'année scolaire 2018-2019

V Hermione Granger

### École

Toute demande de changement d'école ou demande de retour au bassin doit se faire directement à l'école et non à partir de ce formulaire d'inscription en ligne. Les demandes doivent être faites entre le 5 et le 16 février 2018. Après cette date, la demande de changement d'école ou de retour au bassin ne sera plus prioritaire.

École test

Informations concernant la demande de changement d'école

## Adresse principale de l'élève

Pour la prochaine année scolaire, Hermione habitera au

1316, Rue de la chaudière Lévis (Québec) G6K 1C3 AVEC

Lisette Tremblay

🗸 Changer d'adresse principale

## Questions complémentaires

Cette section est obligatoire pour terminer votre inscription.

Remplir le questionnaire

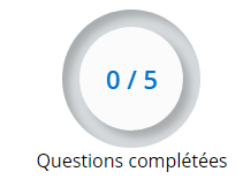

## $\odot$ Renseignements importants

Je confirme avoir pris connaissance des renseignements importants ci-dessus et je signe l'inscription.

#### Inscrire l'élève

- Vérifier les informations affichées (le 🤡 vous permet d'afficher plus de détails).
- Faites le changement de votre adresse principale, s'il y a lieu.
- Répondez à toutes les questions complémentaires. Si votre enfant est au primaire et que l'école n'a pas de service de garde, veuillez cocher « Autre ».
- Confirmez la lecture des renseignements importants en cochant la case à cet effet.
- Confirmez l'inscription en cliquant sur « Inscrire l'élève »

Vous pouvez retourner en tout temps modifier vos coordonnées (téléphone, cellulaire, etc.).

Quand vous aurez fait l'inscription de votre enfant en ligne, vous pourrez ensuite faire l'inscription en ligne pour le service de garde.

En cas de problèmes ou pour toutes autres questions, nous vous invitons à communiquer avec nous.

### Modifier les coordonnées

Lorsque vous aurez complété la réinscription de votre enfant, il vous sera possible de modifier vos coordonnées (exemple : numéros de téléphone).

Prenez note que si vous devez modifier vos coordonnées, vous devez le faire dans chacun des dossiers de vos enfants.

| l. | Severus Rogue                                                                                          |
|----|----------------------------------------------------------------------------------------------------|
| I  | <b>Bilan de la situation</b><br>Severus fréquente présentement la Commission scolaire des Navigateurs. |
|    | ll a été inscrit à l'école par Minerva McGonagall le 2018-01-17 à 15:27.                               |
| A  | ctions disponibles pour 2018-2019                                                                      |
| N  | /isualiser l'inscription à l'école<br>Addifier les coordonnées                                         |

### Service de garde

Lorsque vous aurez complété la réinscription scolaire de votre enfant, il vous sera possible d'inscrire votre enfant au service de garde.

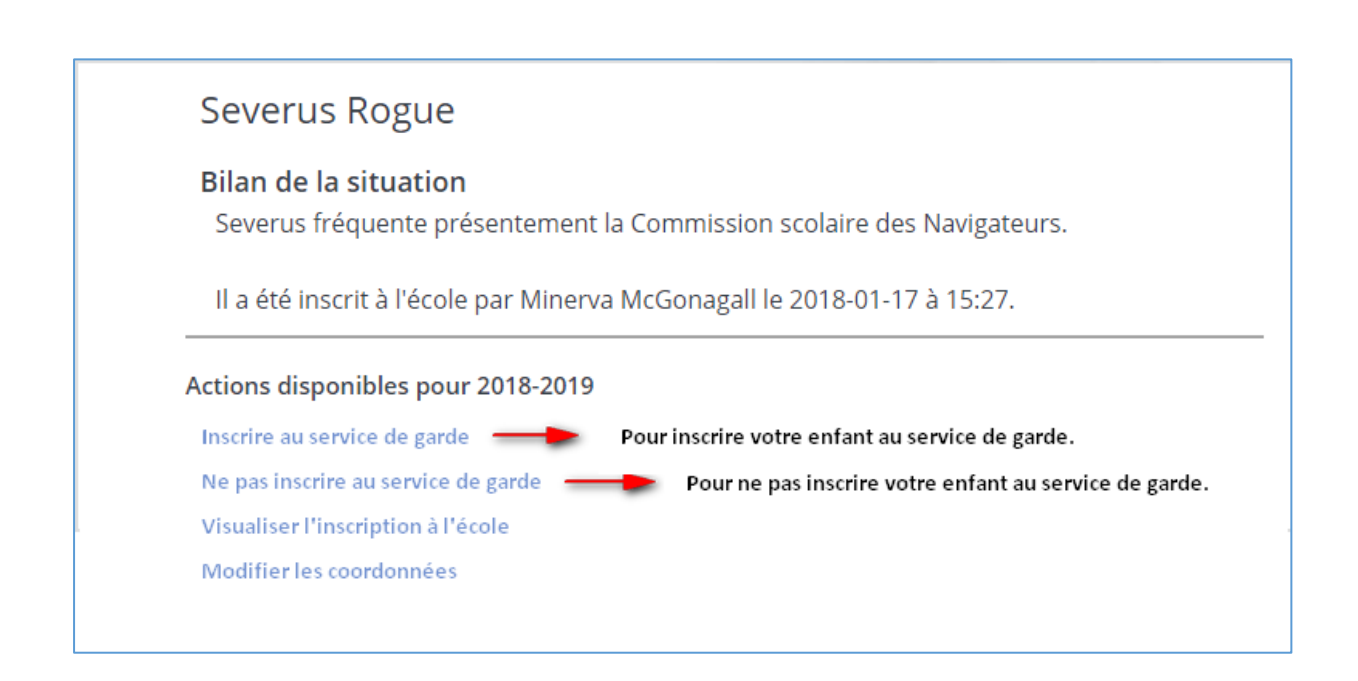